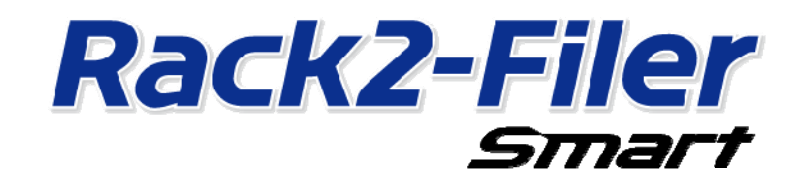

# Guide de migration des données

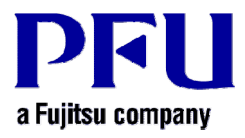

© PFU LIMITED 2013-2014

# Introduction

Le présent manuel décrit la procédure de migration des données stockées du « Rack2-Filer » au

- « Rack2-Filer Smart ». Pour les conditions et les abréviations utilisées dans ce manuel, référez-vous aux
- « Descriptions dans ce manuel » (page 16).

# Table des matières

| 1. | Migration des données                                  | 3    |
|----|--------------------------------------------------------|------|
| 2. | Environnement d'exploitation pour Rack2-Migration Tool | 6    |
| 3. | Données supportées                                     | 6    |
| 4. | Données non supportées                                 | 7    |
| 5. | Processus de migration des données                     | 8    |
| 6. | Vérifier le résultat de la migration des données       | . 12 |
| 7. | Compatibilité avec Rack2-Filer                         | . 12 |
|    |                                                        |      |

# 1. Migration des données

Lest utilisateurs du Rack2-Filer peuvent se servir des données créées avec le Rack2-Filer en les convertissant au format de données adapté pour Rack2-Filer Smart. Utilisez « Rack2-Filer Smart - Migration Tool » pour la migration des données. « Rack2-Filer Smart - Migration Tool » s'intitulera « Rack2-Migration Tool » ci-après. La migration des données est définie comme suit :

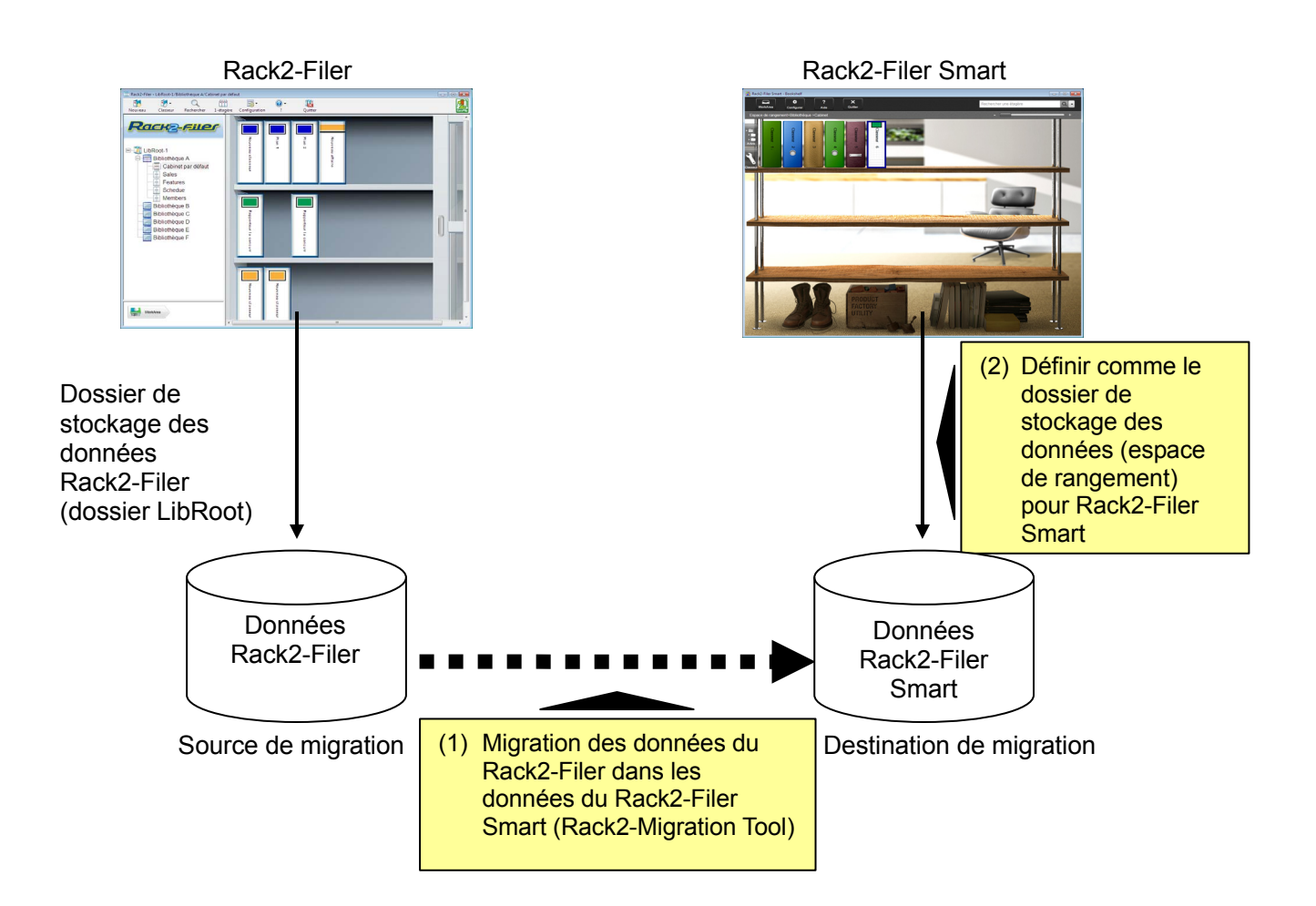

#### Indications

- Les Rack2-Filer et Rack2-Filer Smart peuvent être utilisés soit installés dans le même PC au même moment, ou bien dans des PC différents, respectivement.
- Les données Rack2-Filer (dossier de stockage des données) sont gérées pour chaque utilisateur de Windows. Les données de chaque utilisateur doivent être déplacées séparément.
- L'utilisation de Rack2-Migration Tool ne supprime pas les données Rack2-Filer de la source de migration.

Les scénarios principaux de migration des données sont comme suit :

- (1) Quand Rack2-Filer et Rack2-Filer Smart sont installés sur le même PC
- (2) Quand Rack2-Filer et Rack2-Filer Smart sont installés sur des PC différents
- (3) Quand un dossier partagé sur le réseau est utilisé comme dossier de stockage des données pour Rack2-Filer

Vous trouverez dans les sections suivantes un aperçu de chaque scénario.

#### (1) Quand Rack2-Filer et Rack2-Filer Smart sont installés sur le même PC

Après avoir migré les données, définir l'espace de rangement pour Rack2-Filer Smart.

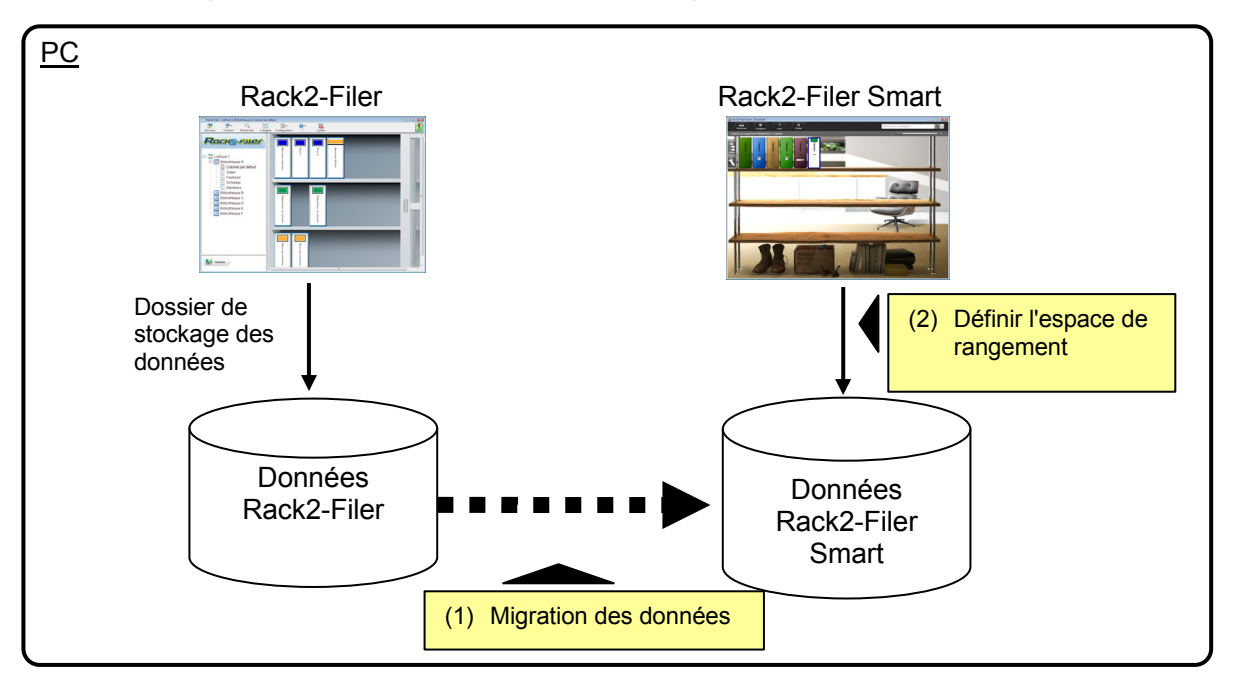

#### (2) Quand Rack2-Filer et Rack2-Filer Smart sont installés sur des PC différents

À l'aide d'un dispositif de stockage externe comme une clé USB à mémoire flash, copier les données Rack2-Filer sur le PC où Rack2-Filer Smart est installé, puis effectuer la migration des données.

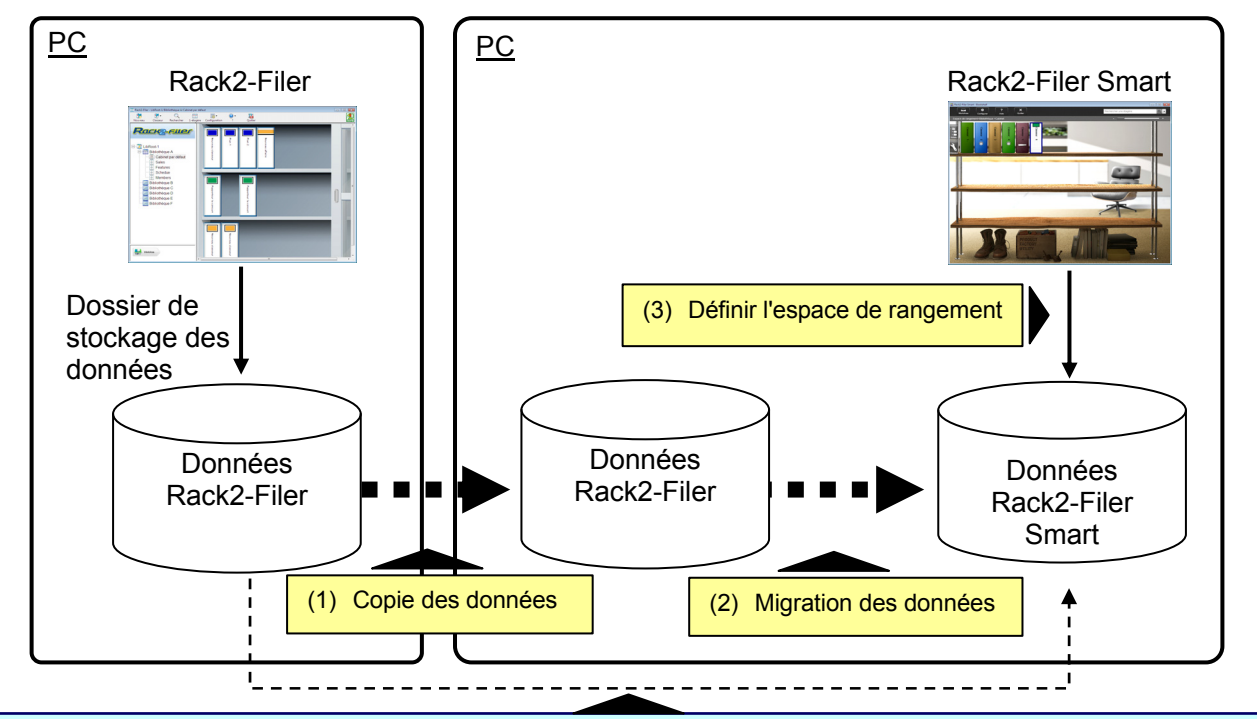

#### Indications

 Quand on peut voir le dossier de stockage des données pour Rack2-Filer de la même façon qu'un dossier partagé d'un PC où Rack2-Filer Smart serait installé, il est alors possible de migrer les données directement sans copier les données.

# (3) Quand un dossier partagé sur le réseau est utilisé comme dossier de stockage des données pour Rack2-Filer

Quand un dossier partagé sur le réseau est défini comme dossier de stockage des données pour Rack2-Filer, effectuer la migration des données sur le dossier partagé et définir l'espace de rangement pour Rack2-Filer Smart.

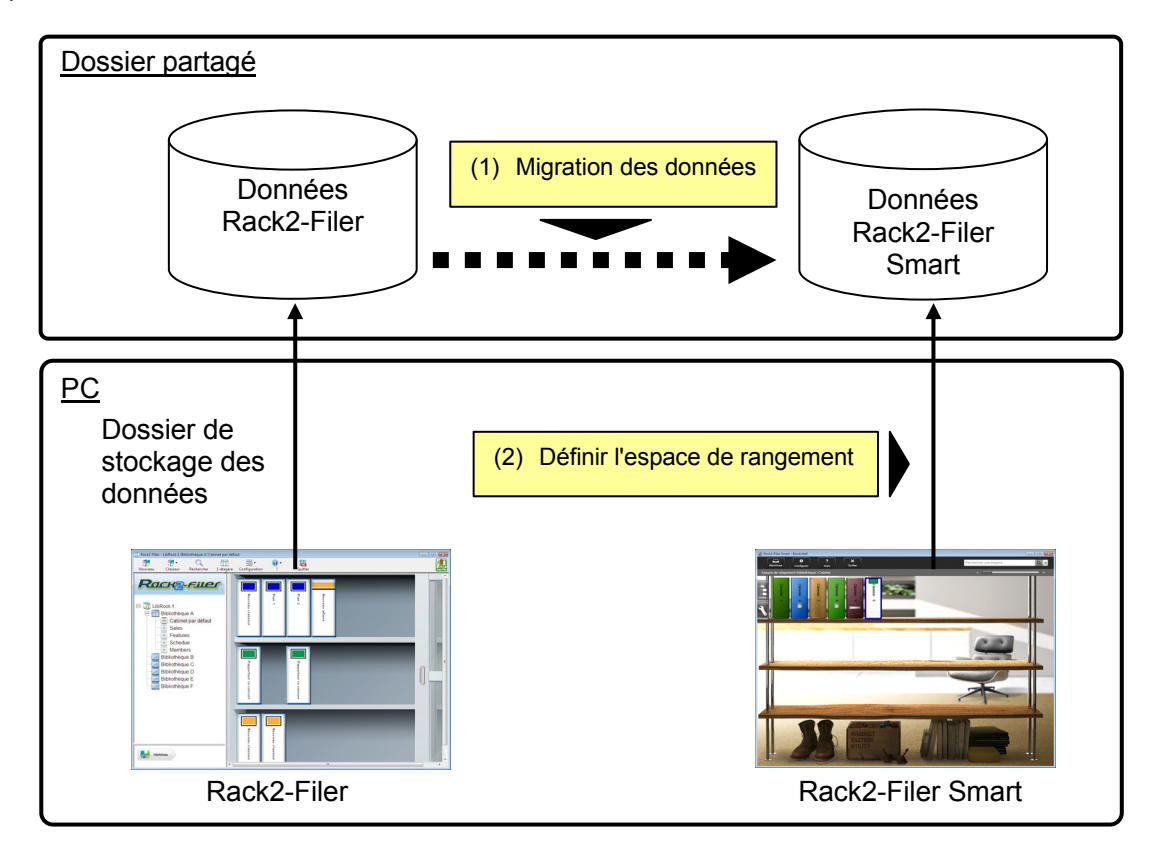

#### Attention

• Quand les données Rack2-Filer sont partagées entre de multiples utilisateurs utilisant un dossier partagé, tous les utilisateurs doivent quitter Rack2-Filer avant de commencer la migration des données.

# 2. Environnement d'exploitation pour Rack2-Migration Tool

L'environnement d'exploitation pour Rack2-Migration Tool est comme suit :

- Windows 8.1 (32 bits/64 bits)
- Windows 8 (32 bits/64 bits)
- Windows 7 (SP1 ou ultérieur) (32 bits/64 bits)
- Windows Vista (SP2 ou ultérieur) (32 bits/64 bits)
- Windows XP (SP3 ou ultérieur) (32 bits)

#### Attention

- Lorsque Rack2-Filer Smart est installé, Rack2-Migration Tool est également installé.
- Rack2-Migration Tool fonctionne comme application de bureau sur Windows 8 ou Windows 8.1.
- Pour migrer les données du Rack2-Filer installé sur Windows 2000/Windows Me/Windows 98, copier les données Rack2-Filer sur un PC où Rack2-Filer Smart est installé, puis migrer les données en utilisant Rack2-Migration Tool.

### 3. Données supportées

Les données créées avec les versions suivantes du Rack2-Filer peuvent être migrées en utilisant Rack2-Migration Tool :

(en fonction des langues, certaines versions n'existent pas)

- Rack2-Filer V3.0 / V4.0 / V5.0
- Rack2-Filer Lite V4.0

L'utilisation de Rack2-Migration Tool permet la migration de bibliothèque/cabinet/classeur du Rack2-Filer dans Rack2-Filer Smart. Les données peuvent être migrées selon le type de classeur et migrées vers les types de pages indiqués ci-dessous.

| Types de classeurs Rack2-Filer  | Classeurs Rack2-Filer Smart (types de pages) |
|---------------------------------|----------------------------------------------|
| Classeur normal                 | Page normale                                 |
| Classeur cartes de visite(CARD) | Page cartes de visite                        |
| Attacheur de photo              | Page photo                                   |

#### Attention

 Si les données du fichier source lié sont accessibles, le fichier source est importé. Sinon, seules les données de la page seront migrées.

# 4. Données non supportées

Les données suivantes ne sont pas migrées, même si Rack2-Migration Tool est utilisé.

- Données WorkArea
- Options
  - Options pour la fenêtre Rack2-Filer : informations dossier LibRoot et paramètres pour le lien ScanSnap
  - Options pour Viewer : environnement d'exploitation pour Viewer, vitesse de feuilletage et autres paramètres
  - Options pour WorkArea : emplacement de stockage des données WorkArea
- Configuration du classeur : format du titre et motif de l'étiquette de la reliure
- Information de type estampille : estampille créée en modifiant l'estampille

#### Attention

 Pour migrer les données WorkArea, importer les données dans un classeur avant de démarrer la migration.

# 5. Processus de migration des données

Le processus de migration des données est comme suit :

- (1) Préparation à une migration des données
- (2) Exécution de Rack2-Migration Tool
- (3) Définir le dossier de stockage des données Rack2-Filer Smart

La procédure relative à chaque opération est décrite ci-dessous.

#### (1) Préparation à une migration des données

Effectuer les opérations suivantes avant d'exécuter Rack2-Migration Tool :

- Vérifier l'emplacement du dossier de stockage des données pour Rack2-Filer.
- Copier les données dans le dossier de stockage des données pour Rack2-Filer sur le PC avec Rack2-Filer Smart installé (le cas échéant).
- Quitter Rack2-Filer.

Les détails de chaque opération sont décrits ci-dessous.

- Vérifier l'emplacement du dossier de stockage des données pour Rack2-Filer.
  - (1) Démarrer Rack2-Filer

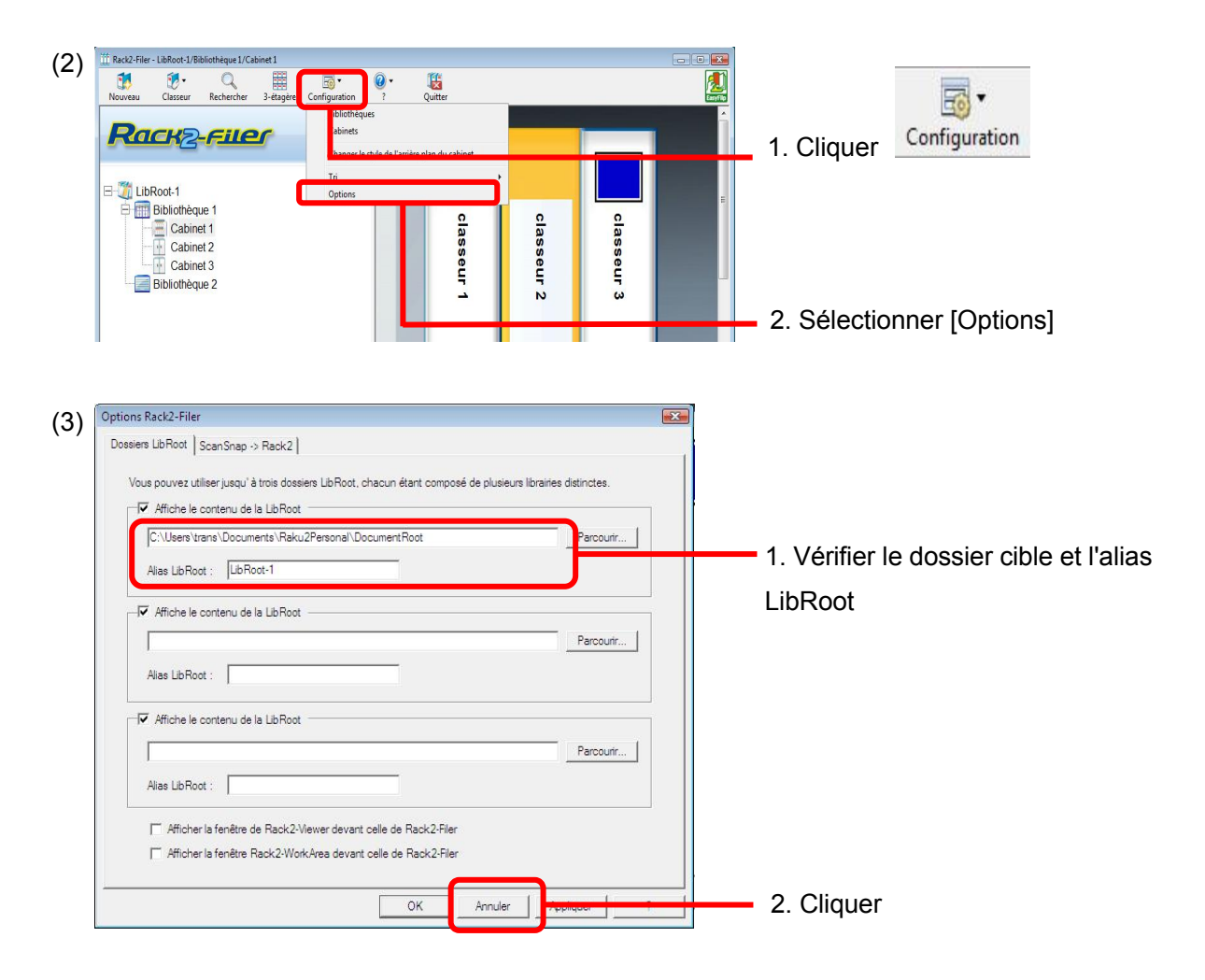

## Copier les données dans le dossier de stockage des données pour Rack2-Filer sur le PC avec Rack2-Filer Smart installé (le cas échéant).

Pour trouver les données dans le lecteur local quand Rack2-Filer et Rack2-Filer Smart sont installés sur des PC différents, copier le dossier de stockage des données pour Rack2-Filer sur le PC où Rack2-Filer Smart est installé en utilisant un dispositif de stockage externe, tel qu'une clé USB à mémoire flash.

#### Quitter Rack2-Filer.

Quitter les applications suivantes pour Rack2-Filer :

- fenêtre Rack2-Filer
- Viewer
- WorkArea

#### (2) Exécution de Rack2-Migration Tool

Démarrer Rack2-Migration Tool et exécuter la migration des données.

(1) Démarrer Rack2-Migration Tool.

Cliquer sur le bouton [Démarrer] et sélectionner [Tous les programmes]-[Rack2-Filer Smart]-[Data Migration Tool for Rack2-Filer].

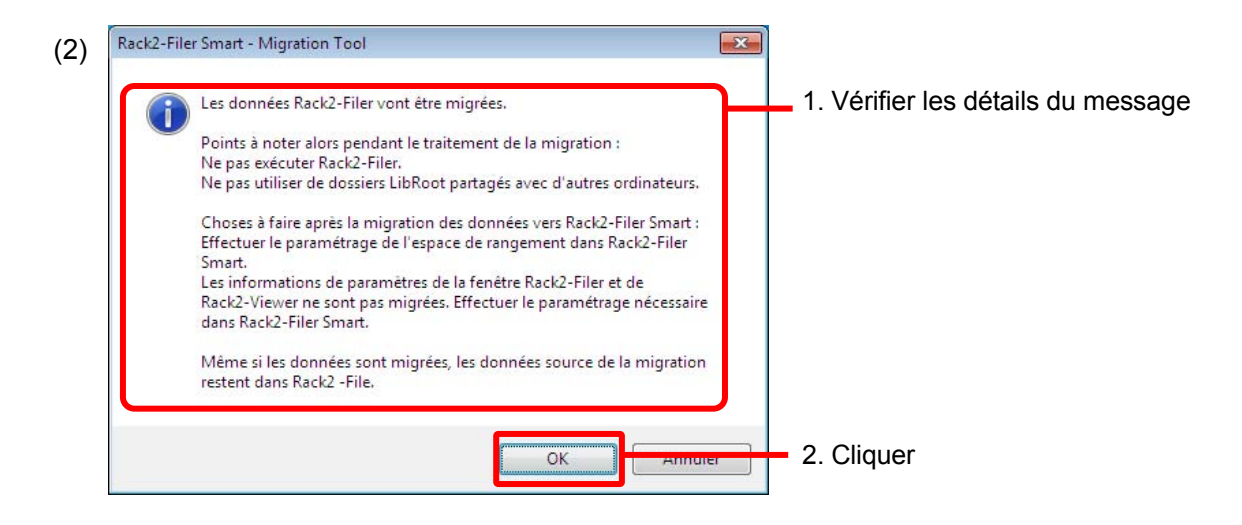

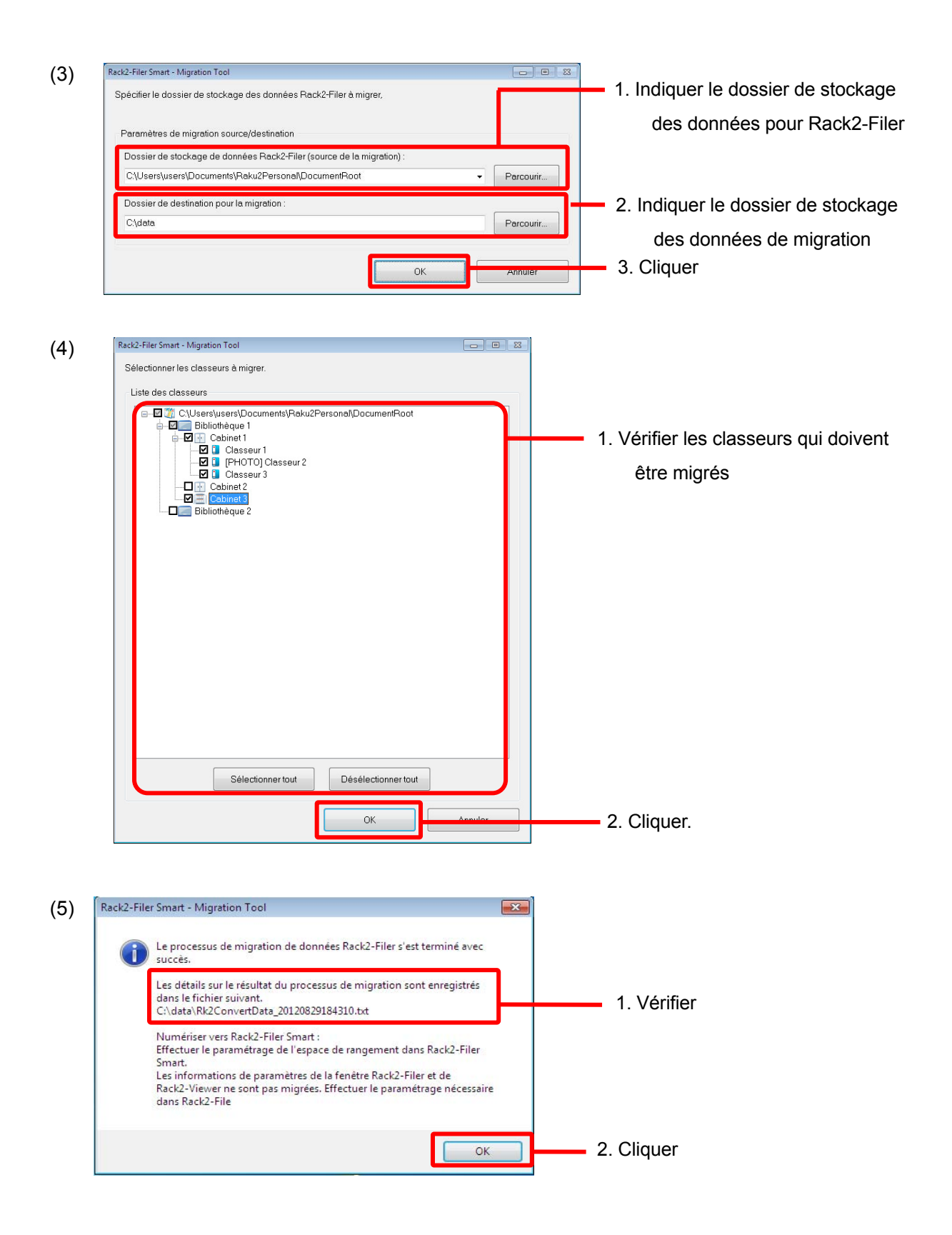

(3) Définir le dossier de stockage des données Rack2-Filer Smart

Définir les données migrées comme espace de rangement pour Rack2-Filer Smart.

(1) Démarrer Rack2-Filer Smart.

| (2) | Rack2-Filer Smart - Bookshelf<br>Rack2-Filer Smart                                                                                                    | 1. Cliquer                                                                                                   |
|-----|----------------------------------------------------------------------------------------------------|----------------------------------------------------------------------------------------------------|
| (3) | Peramètres de l'espace de rangement  Nom de l'espace de rangement  Emplacement de l'espace de rangement                                                                                                    | 1. Saisir un nom                                                                                             |
|     | Spécifier un focteur local (dieque réceau) comme sepace de rangement     Spécifier le stockage cloud comme espace de rangement                                                                                                    | 2. Sélectionner                                                                                              |
|     | Dossier de référence       Parcourir         C:\data       Parcourir         ✓ Sauvegarder automatiquement les données       Dossier de sauvegarde         C:\Users\user\AppData\Roaming\PFU\Raku2Smart\Backup\STR_00000010       Parcourir | <ul> <li>3. Préciser le chemin du dossier</li> <li>de destination indiqué dans</li> <li>(2)-(3)-2</li> </ul> |
|     | OK Annuler Aide                                                                                                    | 4. Cliquer                                                                                                   |

(4) Les données migrées sont affichées. Ouvrir le classeur qui a été transféré et vérifier que les données ont été transférées correctement.

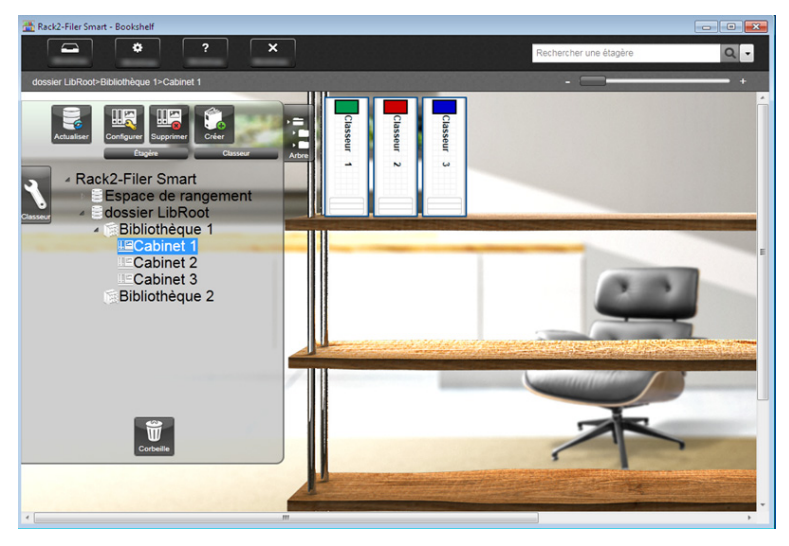

La migration des données est terminée.

Quand il y a des dossiers de stockage des données multiples, effectuer la procédure de migration pour chaque dossier à migrer.

# 6. Vérifier le résultat de la migration des données

Le résultat de la migration des données est enregistré sous le « fichier de notification du résultat de la migration ». Le fichier de notification de résultat de la migration est créé directement sous le dossier de destination et s'intitule « Rk2ConvertData\_(année, mois, jour, heure, minute et seconde de l'exécution du processus).txt ».

Les informations suivantes sont enregistrées sous le fichier de notification de résultat de la migration : le nombre de classeurs sélectionnés/traités comme cible de migration, la cause de et les solutions de n'importe quelles erreurs de classeur/migration survenues. Vérifier le contenu du fichier et prendre les mesures appropriées comme indiqué.

# 7. Compatibilité avec Rack2-Filer

Les fonctionnalités offertes par Rack2-Filer qui ne sont pas supportées par Rack2-Filer Smart V1.0, ainsi que les fonctionnalités de substitution, figurent dans le tableau suivant. Pour des détails sur les spécifications et fonctionnalités Rack2-Filer Smart, référez-vous à « Aide fenêtre Rack2-Bookshelf » ou « Aide Rack2-Viewer ».

| Fonctionnalité Back2 Filor                             |                                                                                |                       | Rack2-Filer Smart V1.0                   |
|--------------------------------------------------------|--------------------------------------------------------------------------------|-----------------------|------------------------------------------|
| Fonctionnalité Rackz-Filer                             |                                                                                |                       | Spécifications/Fonctionnalité de         |
| (Fonctionnalites non supportees par Rack2-Filer Smart) |                                                                                |                       | substitution                             |
| Classeur                                               | Table des matières/liste des pages non                                         |                       | La Table des matières/la liste des pages |
|                                                        | lues                                                                           |                       | non lues peuvent être affichées à partir |
|                                                        |                                                                                |                       | de l'onglet de configuration se trouvant |
|                                                        |                                                                                |                       | sur le Rack2-Viewer.                     |
|                                                        | Vignette                                                                       |                       | Les vignettes peuvent être affichées en  |
|                                                        |                                                                                |                       | cliquant sur l'icône se trouvant sur le  |
|                                                        |                                                                                |                       | Rack2-Viewer.                            |
|                                                        |                                                                                |                       | À partir des vignettes, les pages se     |
|                                                        |                                                                                |                       | trouvant dans les classeurs peuvent être |
|                                                        |                                                                                |                       | modifiées.                               |
|                                                        | Format de titre du classeur (style, taille, caractère d'imprimerie, police des |                       | -                                        |
|                                                        |                                                                                |                       | * Un format fixe est utilisé.            |
|                                                        | caractères, effets)                                                            |                       |                                          |
|                                                        | Page de                                                                        | Sélection d'un nombre | Le nombre maximum de pages est fixé à    |
|                                                        | classeur                                                                       | maximum de pages      | 1000 pages.                              |
|                                                        |                                                                                | (500 pages/1000       |                                          |
|                                                        |                                                                                | pages)                |                                          |
|                                                        |                                                                                | Réglage de la marge   | -                                        |
|                                                        |                                                                                | de la page            | * Les marges autour de la page ne sont   |

|        |                |                          | pas affichées.                           |
|--------|----------------|--------------------------|------------------------------------------|
|        |                | Fonctionnalité pour      | La zone d'affichage par page est fixée à |
|        |                | indiquer la zone         | 100 %.                                   |
|        |                | d'affichage cible        |                                          |
| Viewer | Affichage      | Fonctionnalité de        | -                                        |
|        |                | surlignage des chaînes   |                                          |
|        |                | de recherche             |                                          |
|        |                | Rotation d'une page et   | Rotation à gauche/à droite en mode       |
|        |                | affichage en mode        | largeur de page.                         |
|        |                | deux pages dans le       |                                          |
|        |                | sens vertical            |                                          |
|        |                | Fonctionnalité pour      | L'utilisation du curseur de saut permet  |
|        |                | feuilleter plusieurs     | de sauter à la page cible.               |
|        |                | pages à la fois          |                                          |
|        | Modification   | Suppression d'un côté    | Dans la vue vignette, des pages          |
|        |                | (recto/verso) des pages  | multiples peuvent être sélectionnées     |
|        |                | spécifiées d'un          | puis supprimées ensemble.                |
|        |                | document.                |                                          |
|        | Sortie         | Sortie des données de    | [Exporter le fichier source] peut servir |
|        |                | photos (JPEG/PDF)        | comme fonctionnalité de substitution.    |
|        | Paramètres     | Mode d'affichage (dans   | L'utilisation de la barre de zoom        |
|        | de             | une fenêtre/plein écran) | permet un redimensionnement en           |
|        | l'environnem   |                          | douceur.                                 |
|        | ent            | Affichage des deux       | -                                        |
|        | d'exploitation | anneaux au centre du     |                                          |
|        |                | classeur                 |                                          |
|        |                | Mode de création de      | -                                        |
|        |                | PDF (mode normal/        | * Créé en mode normal utilisé            |
|        |                | mode compact)            |                                          |
|        | Paramètres     | Fonctionnalité pour      | Vous pouvez désactiver défilement des    |
|        | de page qui    | préciser s'il est besoin | pages qui tourne depuis la fenêtre de    |
|        | tourne         | d'activer l'animation de | paramétrage. Si vous désactivez          |
|        |                | défilement des pages et  | défilement des pages qui tourne, vous    |
|        |                | pour préciser la vitesse | pourrez tourner les pages plus           |
|        |                | de la page qui tourne    | rapidement.                              |
|        |                | Fonctionnalité pour      | -                                        |
|        |                | continuer à défilement   |                                          |
|        |                | des pages                |                                          |
|        |                | automatiquement          |                                          |

|                                                       | Insertion de                          | Fonctionnalité pour                      | -                                      |
|-------------------------------------------------------|---------------------------------------|------------------------------------------|----------------------------------------|
|                                                       | page                                  | importer des                             | * Toujours importé comme un fichier    |
|                                                       |                                       | informations de lien lors                |                                        |
|                                                       |                                       | de l'importation des                     |                                        |
|                                                       |                                       | fichiers source                          |                                        |
| WorkArea                                              | Nom                                   |                                          | Désormais intitulé « Rack2-TempTray ». |
|                                                       | Importation de                        | s données                                | Les données numérisées avec le         |
|                                                       | <u>Détails</u>                        |                                          | ScanSnap et les notes créées avec      |
|                                                       | Importation                           | des fichiers source                      | Rack2-Filer Smart for iOS ou           |
|                                                       | Données de                            | es classeurs importées                   | Rack2-Filer Smart for Android peuvent  |
|                                                       | dans Work                             | Area                                     | être importées.                        |
|                                                       |                                       |                                          | Les pages peuvent être échangées       |
|                                                       |                                       |                                          | entre les classeurs en utilisant les   |
|                                                       |                                       |                                          | vignettes situées dans les classeurs.  |
|                                                       | Affichage/modification/export de      |                                          | Vous pouvez uniquement déplacer des    |
|                                                       | données                               |                                          | données dans des classeurs et          |
|                                                       | <u>Détails</u>                        |                                          | supprimer des données. Pour voir des   |
|                                                       | Modification de taille d'une vignette |                                          | pages dans une vignette ou             |
| (pile)                                                |                                       | modifier/exporter une vignette, déplacer |                                        |
| Affichage de page dans les vignettes                  |                                       | la vignette dans un classeur, puis       |                                        |
| (piles)                                               |                                       | exécuter l'opération à partir du         |                                        |
| Modification/export de vignette (pile)                |                                       | Rack2-Viewer.                            |                                        |
| Lien cloud (transfert de PDF dans Evernote/Google     |                                       |                                          | Les données du classeur peuvent être   |
| Docs/SugarSync/Sa                                     | alesforce Chatte                      | r)                                       | exportées dans un dossier local, par   |
|                                                       |                                       |                                          | exemple un fichier PDF. Utiliser les   |
|                                                       |                                       |                                          | fichiers PDF exportés conformément à   |
|                                                       |                                       |                                          | l'usage.                               |
| Mobile link (transfer                                 | t de PDF dans S                       | ScanSnap Connect                         | Même chose que ci-dessus               |
| Application)                                          |                                       |                                          |                                        |
| Conversion des dor                                    | nnées numérisée                       | es avec le ScanSnap                      | Utiliser ScanSnap Organizer.           |
| dans des document                                     | ts Word/Excel/Po                      | owerPoint (conversion                    |                                        |
| dans Office)                                          |                                       |                                          |                                        |
| Fonctionnalité de rognage de texte surligné           |                                       |                                          | Utiliser ScanSnap Organizer.           |
| Affichage des résultats de recherche                  |                                       |                                          | -                                      |
| Détails                                               |                                       |                                          |                                        |
| Sauvegarde des pages recherchées dans le classeur des |                                       |                                          |                                        |
| résultats de recherche                                |                                       |                                          |                                        |
| Surlignage des résultats de recherche                 |                                       |                                          |                                        |
| Logiciel lié                                          |                                       |                                          | -                                      |

| données en format fichier (par exemple, |  |
|-----------------------------------------|--|
|                                         |  |
|                                         |  |
| ſ                                       |  |
|                                         |  |
|                                         |  |
| à                                       |  |
| partir de la fenêtre [Sélectionner un   |  |
|                                         |  |
|                                         |  |
|                                         |  |
|                                         |  |
|                                         |  |
|                                         |  |
|                                         |  |
|                                         |  |

-: Aucune fonctionnalité de substitution

# Descriptions détaillées dans le présent manuel Abréviations des systèmes d'exploitation

| Logiciel                                                   | Abréviations dans le présent manuel |
|------------------------------------------------------------|-------------------------------------|
| Microsoft <sup>®</sup> Word 2013                           | Word                                |
| Microsoft <sup>®</sup> Word 2010                           |                                     |
| Microsoft <sup>®</sup> Office Word 2007                    |                                     |
| Microsoft <sup>®</sup> Office Word 2003                    |                                     |
| Microsoft <sup>®</sup> Excel <sup>®</sup> 2013             | Excel                               |
| Microsoft <sup>®</sup> Excel <sup>®</sup> 2010             |                                     |
| Microsoft <sup>®</sup> Office Excel <sup>®</sup> 2007      |                                     |
| Microsoft <sup>®</sup> Office Excel <sup>®</sup> 2003      |                                     |
| Microsoft <sup>®</sup> PowerPoint <sup>®</sup> 2013        | PowerPoint <sup>®</sup>             |
| Microsoft <sup>®</sup> PowerPoint <sup>®</sup> 2010        |                                     |
| Microsoft <sup>®</sup> Office PowerPoint <sup>®</sup> 2007 |                                     |
| Microsoft <sup>®</sup> Office PowerPoint <sup>®</sup> 2003 |                                     |
| Google Documents <sup>™</sup>                              | Google Documents                    |

# Abréviations des systèmes d'exploitation

| Système d'exploitation                                                     | Abréviations dans le présent manuel |         |
|----------------------------------------------------------------------------|-------------------------------------|---------|
| Système d'exploitation Microsoft <sup>®</sup> Windows <sup>®</sup> 98, en  | Windows 98                          | Windows |
| version française                                                          |                                     |         |
| Système d'exploitation Microsoft <sup>®</sup> Windows <sup>®</sup> Édition | Windows Me                          |         |
| Millennium, en version française                                           |                                     |         |
| Système d'exploitation Windows <sup>®</sup> 2000 Professionnel,            | Windows 2000                        |         |
| en version française                                                       |                                     |         |
| Système d'exploitation Windows <sup>®</sup> XP Édition                     | Windows XP                          |         |
| Familiale, en version française (version 32 bits)                          |                                     |         |
| Système d'exploitation Windows <sup>®</sup> XP Professionnel,              |                                     |         |
| en version française (version 32 bits)                                     |                                     |         |
| Système d'exploitation Windows Vista <sup>®</sup> Édition                  | Windows Vista                       |         |
| Familiale Basique, en version française (versions 32                       |                                     |         |
| bits et 64 bits)                                                           |                                     |         |
| Système d'exploitation Windows Vista <sup>®</sup> Édition                  |                                     |         |
| Familiale Premium, en version française (versions 32                       |                                     |         |
| bits et 64 bits)                                                           |                                     |         |
| Système d'exploitation Windows Vista <sup>®</sup> Professionnel,           |                                     |         |
| en version française (versions 32 bits et 64 bits)                         |                                     |         |
| Système d'exploitation Windows Vista <sup>®</sup> Entreprise, en           |                                     |         |
| version française (versions 32 bits et 64 bits)                            |                                     |         |

| Système d'exploitation Windows Vista <sup>®</sup> Édition         |             | Windows |
|-------------------------------------------------------------------|-------------|---------|
| Intégrale, en version française (versions 32 bits et 64           |             |         |
| bits)                                                             |             |         |
| Système d'exploitation Windows <sup>®</sup> 7 Édition Starter, en | Windows 7   |         |
| version française (version 32 bits)                               |             |         |
| Système d'exploitation Windows <sup>®</sup> 7 Édition Familiale   |             |         |
| Premium, en version française (versions 32 bits et 64             |             |         |
| bits)                                                             |             |         |
| Système d'exploitation Windows <sup>®</sup> 7 Professionnel, en   |             |         |
| version française (versions 32 bits et 64 bits)                   |             |         |
| Système d'exploitation Windows <sup>®</sup> 7 Entreprise, en      |             |         |
| version française (versions 32 bits et 64 bits)                   |             |         |
| Système d'exploitation Windows <sup>®</sup> 7 Édition Intégrale,  |             |         |
| en version française (versions 32 bits et 64 bits)                |             |         |
| Système d'exploitation Windows <sup>®</sup> 8, en version         | Windows 8   |         |
| française (versions 32 bits et 64 bits)                           |             |         |
| Système d'exploitation Windows <sup>®</sup> 8 Professionnel, en   |             |         |
| version française (versions 32 bits et 64 bits)                   |             |         |
| Système d'exploitation Windows <sup>®</sup> 8 Entreprise, en      |             |         |
| version française (versions 32 bits et 64 bits)                   |             |         |
| Système d'exploitation Windows <sup>®</sup> 8.1, en version       | Windows 8.1 |         |
| française (versions 32 bits et 64 bits)                           |             |         |
| Système d'exploitation Windows <sup>®</sup> 8.1 Professionnel,    |             |         |
| en version française (versions 32 bits et 64 bits)                |             |         |
| Système d'exploitation Windows <sup>®</sup> 8.1 Entreprise, en    |             |         |
| version française (versions 32 bits et 64 bits)                   |             |         |

# Exemples d'écrans dans le présent manuel

- Des fenêtres et images de Windows 7 sont utilisées pour la description des opérations dans le présent manuel.
- Des fenêtres et images de Rack2-Filer V5.0L60 sont utilisées pour la description des opérations dans le présent manuel.

## Marques commerciales

- Microsoft, Windows, Windows Vista, Excel et PowerPoint sont des marques déposées ou commerciales de Microsoft Corporation aux États-Unis et/ou dans d'autres pays.
- Word est le produit de Microsoft Corporation aux États-Unis.
- Evernote est une marque déposée ou commerciale d'Evernote Corporation.
- Google et Google Documents sont des marques déposées ou commerciales de Google Inc.

- SugarSync est une marque commerciale ou déposée de SugarSync Inc.
- Salesforce et le logo Salesforce sont des marques déposées ou commerciales de salesforce.com, inc. aux États-Unis et dans d'autres pays.
- ScanSnap et Rack2-Filer sont des marques déposées ou commerciales de PFU LIMITED au Japon.
- Les autres noms d'entreprises et de produits cités dans ce guide sont des marques déposées ou commerciales de leurs détenteurs respectifs.

### Rack2-Filer Smart Guide de migration des données

P2WW-3050-03FRZ0 Date d'émission Janvier 2014 Date d'émission Troisième édition Émis par PFU LIMITED

- Le Table des matières du présent manuel peut être modifié sans préavis.
- PFU LIMITED n'assume aucune responsabilité pour les dommages et intérêts aux copyrights de tiers ou aux autres droits découlant de l'utilisation d'une quelconque information du présent manuel.
- Aucune partie du présent manuel ne peut être reproduite sous une quelconque forme sans la permission écrite et préalable de PFU LIMITED.